# Instruktion för teoriansvarig vid flygskola

Tanken med denna instruktion är att man ska ha en lättläst hjälp till handhavandet i PEXO. Instruktionen riktar sig till teoriansvarig vid flygskola och innehåller följande:

- Hur man markerar genomfört godkänt skolprov i PEXO för enstaka elever
- Hur man markerar genomfört godkänt skolprov i PEXO för flera elever
- Hur man kontrollerar resultat och syllabusreferenser till felaktiga svar på enskilt prov

Om det dyker upp frågor som inte täcks av instruktionen går det bra att kontakta följande personer:

Flyginspektör Toni Reuterstrand toni.reuterstrand@transportstyrelsen.se 011-415 22 74

Administratör Therese Lettborn <u>Therese.lettborn@transportstyrelsen.se</u> 011-415 23 39

Lycka till!

Mvh Toni Reuterstrand

### Markering av godkänt skolprov för enskild elev

1. Logga in på <u>www.teoriexamination.transportstyrelsen.se</u> med ditt användarnamn och lösen

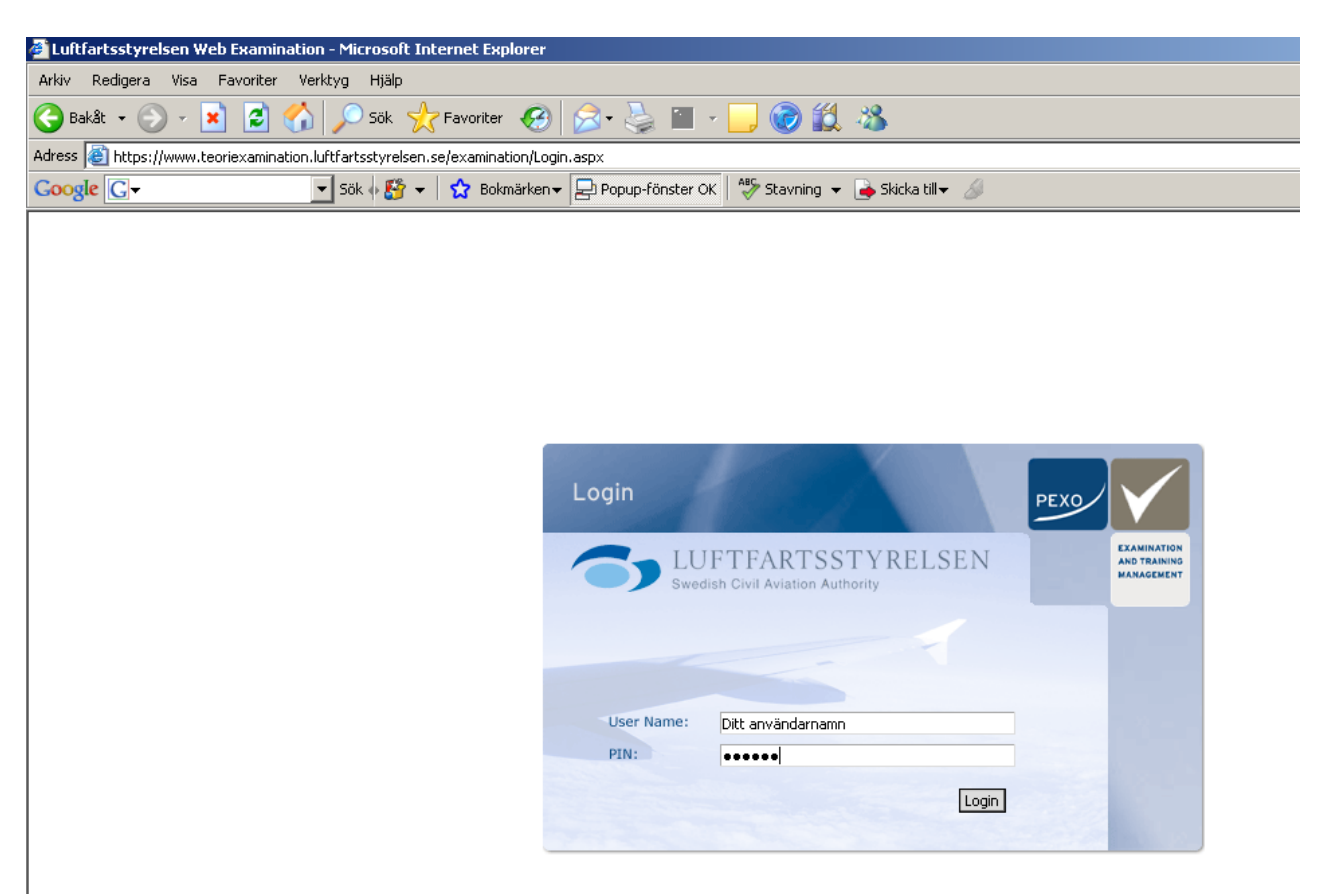

2. Använd plustecknen för att klicka ner till Users – Sort by role – Elev. Klicka på "elev"

| Arkiv Redigera Visa Favoriter Verktyg Hjälp<br>Bakåt • • • • • • • • • • • • • • • • • • •                                                                                                    |
|----------------------------------------------------------------------------------------------------|
| Bakåt •   Adress   Adress   https://www.teoriexamination.luftfartsstyrelsen.se/examination/AdminMainPage.   Coogle   •   •   Sök   •   Sök   •   •   Sök   •   •   •   •   •   •   •   •   •   •   •   •   •   •   •   •   •   •   •   •   •   •   •   •   •   •   •   •   •   •   •   •   •   •   •   •   •   •   •   •   •   •   •   •   •   •   •   •   •   •   •   •   •   •   •   •   •   •   •   •   •   •   •   •   •   •   •   •   •   •   •   •   •   •   • </th                                                                                                    |
| Adress Adress Interstrand Interstrand Intersection Addition Addition Addition Addition Addition Addition Addition Additional Addition Additional Additional Additiona |
| Google       ⊡       Sök ♦ 🖉 ▼       Sokmärken▼       Popup         Image: Sold of the second stress of the second stress of                                                                                                |
| Image: Construction Authority     Image: Construction Authority     Image: Construction Au                                                                                                    |
| Praktisk FTO/RFProvvakt Released Catalogs Locations Licences Licences Licences Reports Reports System Management                                                                                                    |

3. Ni får nu upp alla elever som tillhör er skola. Använd sökfältet högst upp om ni vill söka på en specifik elev. Klicka sedan på status på den elev som är aktuell.

| 🚰 Luftfartsstyrelsen Web Examination - Microsoft Internet Explorer          |                   |                    |                                  |                                                                                                    |                                             |               |        |                    | _ 8               |
|-----------------------------------------------------------------------------|-------------------|--------------------|----------------------------------|----------------------------------------------------------------------------------------------------|---------------------------------------------|---------------|--------|--------------------|-------------------|
| Arkiv Redigera Visa Favoriter Verktyg Hjälp                                 |                   |                    |                                  |                                                                                                    |                                             |               |        |                    |                   |
| 🚱 Bakåt 🔹 🕥 🖌 🖹 🙆 🏠 🔎 Sök 🤺 Favoriter 🔗                                     | 🖉 - 🌺 🗹 - 🗾 🤅     | d 🗱 🚳              |                                  |                                                                                                    |                                             |               |        |                    |                   |
| Adress 🙆 https://www.teoriexamination.luftfartsstyrelsen.se/examination/Adm | inMainPage.aspx   |                    |                                  |                                                                                                    |                                             |               |        | 🖸 🔁 🛛              | jå till Länkar    |
| Google 🖸 🗸 Sök 🖗 🐉 👻 Bokmärken 🗸                                            | Popup-fönster OK  | :avning 👻 👍 Ski    | cka till 👻 🔏                     |                                                                                                    |                                             |               |        |                    | ) Inställningar · |
| Swedish Civil Aviation Authority                                            |                   |                    |                                  |                                                                                                    |                                             |               |        | PEXO<br>Pilots Exa | mination Office   |
| Toni Reuterstrand 🕜                                                         | User overview     |                    |                                  |                                                                                                    |                                             |               |        |                    | ?                 |
| ⊞-Roles                                                                     | Create A New User |                    |                                  |                                                                                                    |                                             |               | Sea    | arch               | Relet             |
| E-Users                                                                     |                   | 🖂 Haalaan          |                                  | and the second second se |                                             |               | ch     | 11 - 6 2           | 220 Usava         |
|                                                                             | Passed   Falled   | J <b>⊻</b> Unclear | 🗸 in progress 🔽 i                | erminated                                                                                                    | ande (nor started                           |               | 9      | 1324 Of 2          | 329 Users         |
| Sort by Locations (FTOs)                                                    | Login             | Firstname          | Lastname                         | Importkey                                                                                                    | Licence                                     | Status        |        |                    |                   |
| Sort by Role                                                                |                   | <u>In straine</u>  | <u>castname</u>                  | <u>importacy</u>                                                                                                    |                                             | Status        |        |                    |                   |
| leonansvarig r i U/Rr                                                       |                   | 1 <u>2 3 4 5</u>   | <u>6 7 8 9 10 11 12 13 14 1</u>  | <u>5 16 17 18 19 20 21 22</u>                                                                                                    | <mark>23</mark> 24 25 <mark>26</mark> 27 28 | <u>29 30</u>  |        |                    |                   |
| Administration                                                              | ₹                 |                    |                                  |                                                                                                    | CPL(A) [09]                                 | In progress   | Status | Edit               | Delete            |
| Administrator                                                               | ₹                 |                    |                                  |                                                                                                    | PPL(A) [01]                                 | Not started   | Status | Edit               | Delete            |
|                                                                             | ₹                 |                    |                                  |                                                                                                    | PPL(A) [01]                                 | Not started   | Status | Edit               | Delete            |
| Released Catalogs                                                           | -                 |                    |                                  |                                                                                                    | CPL(A) [09]                                 | In progress   | Status | Edit               | Delete            |
|                                                                             | *                 |                    |                                  |                                                                                                    | ATPL(A) [17]                                | In progress   | Status | Edit               | Delete            |
|                                                                             | *                 |                    |                                  |                                                                                                    | PPL(A) [01]                                 | Not started   | Status | Edit               | Delete            |
| Examination Management                                                      | ×                 |                    |                                  |                                                                                                    | PPL(A) [01], ATPL<br>(A) [18]               | Unclear       | Status | Edit               | Delete            |
| Documents                                                                   |                   |                    |                                  |                                                                                                    | CPL(A) [09]                                 | Failed        | Status | Edit               | Delete            |
| H-Reports                                                                   | -                 |                    |                                  |                                                                                                    | CPL(A) [09]                                 | Failed        | Status | Edit               | Delete            |
| Tersystem Management                                                        | *                 |                    |                                  |                                                                                                    | ATPL(A) [17]                                | In progress   | Status | Edit               | Delete            |
|                                                                             | *                 |                    |                                  |                                                                                                    | ATPL(A) [17]                                | In progress   | Status | Edit               | Delete            |
|                                                                             | -                 |                    |                                  |                                                                                                    | PPL(A) [01]                                 | In progress   | Status | Edit               | Delete            |
|                                                                             | *                 |                    |                                  |                                                                                                    | PPL(A) [01]                                 | Failed        | Status | Edit               | Delete            |
|                                                                             | -                 |                    |                                  |                                                                                                    | PPL(A) [01]                                 | In progress   | Status | Edit               | Delete            |
|                                                                             | <b></b>           |                    |                                  |                                                                                                    | PPL(A) [01]                                 | Not started   | Status | Edit               | Delete            |
|                                                                             |                   | 12345              | <u>6 7 8 9 10 11 12 1</u> 3 14 1 | 5 16 17 18 19 20 21 22                                                                                                    | 23 24 25 26 27 28                           | 2 <u>9 30</u> |        |                    |                   |
| I                                                                           |                   |                    |                                  |                                                                                                    | Sta                                         | tusknap       | р      |                    |                   |

4. Nu kommer elevens statusbild fram, där kan ni se vilken examination eleven är registrerad på samt hur elevens skrivningar ser ut. För att registrera godkänt skolprov klicka först på knappen "Config" på det ämne eleven skrivit skolprov i.

| EUFTFARTSSTYRELSEN<br>Swedish Civil Avitation Authority                       |                                                                                               |                       |                  |                            |                   |                   |               | PEXO<br>Pilots Examination O |
|-------------------------------------------------------------------------------|-----------------------------------------------------------------------------------------------|-----------------------|------------------|----------------------------|-------------------|-------------------|---------------|------------------------------|
| Roles     Josers     Josers     Sort by Licences     Sort by Locations (FTOs) |                                                                                               | <b>Curr</b><br>See be | ent Licence:     | CPL(A) [09]<br>examination | ▼<br>status.      |                   |               |                              |
|                                                                               | 010 Air Law<br>020 Aircraft general knowledge                                                 | -<br>-                | 1. cxam<br>81% 📩 | 2. cxam<br>-<br>-          | э. схам<br>-<br>- | 4. cxam<br>-<br>- | 81%<br>-      | Config                       |
| Praktisk FTO/RF<br>Provvakt<br>TReleased Catalogs                             | 030 Flight Performance and Planning<br>040 Human Performance & Limitations<br>050 Meteorology | -<br>-                | -<br>79% 📩<br>-  | •                          | -<br>-            | -<br>-            | -<br>79%<br>- | Config<br>Config<br>Config   |
| Locations     Licences     Examination Management     Decument                | 060 Navigation<br>070 Operational Procedures<br>081 Principles of Flight                      | -<br>-                | -                | •                          | -                 | -<br>-            | -             | Config<br>Config<br>Config   |
| <ul> <li>Peports</li> <li>System Management</li> </ul>                        | 091 VFR Communications                                                                        | -                     | 91%📩             | -                          | -                 | -                 | 91%           |                              |
|                                                                               |                                                                                               |                       |                  |                            |                   |                   |               |                              |
|                                                                               |                                                                                               |                       |                  |                            |                   |                   |               |                              |
|                                                                               |                                                                                               |                       |                  |                            |                   |                   |               |                              |

#### 5. I rutan som kommer upp, klicka på "School test"

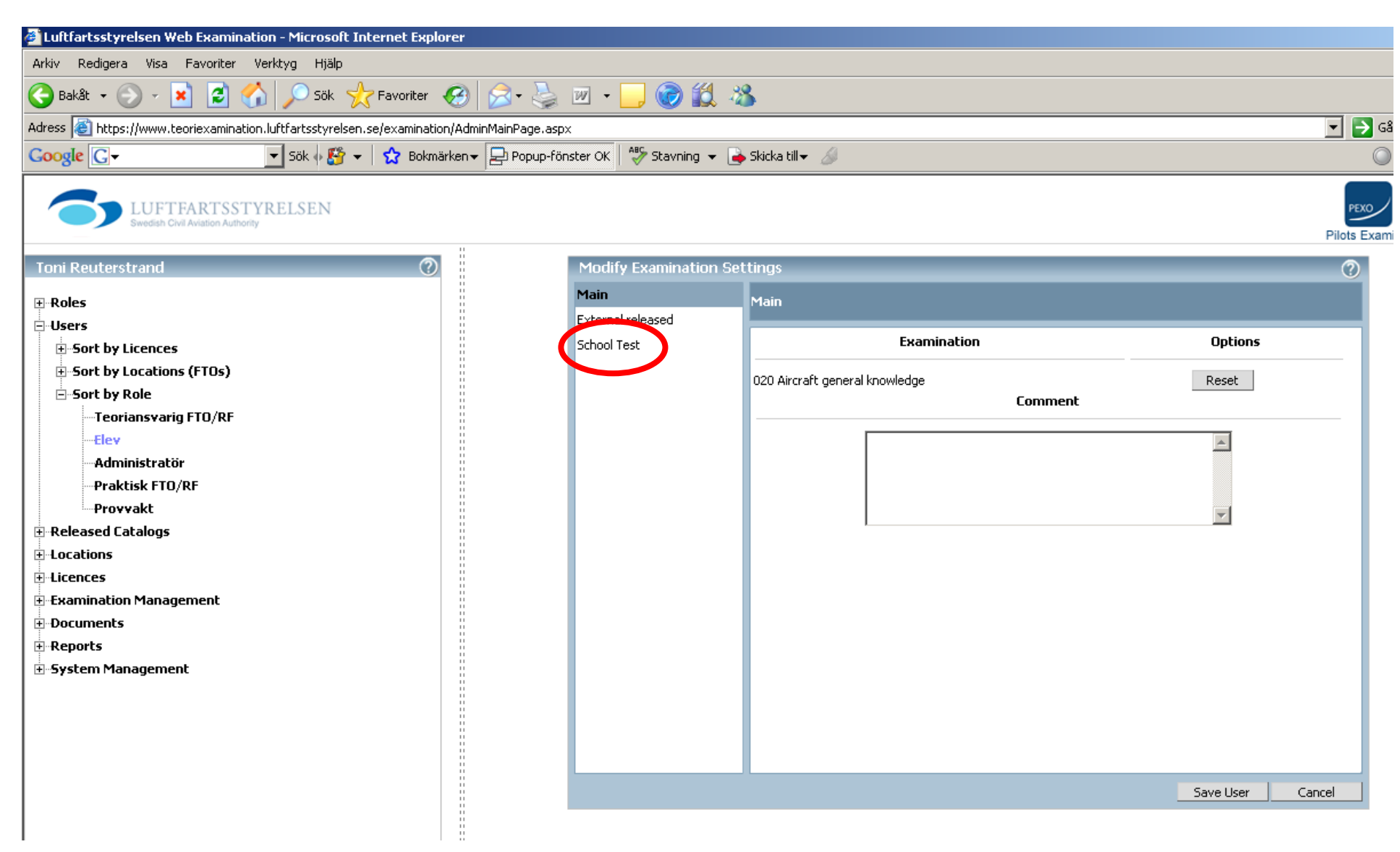

6. Markera sedan godkänt skolprov genom att klicka på rutan "School test passed". Bekräfta detta val i rutan som kommer upp och fyll i resultatet på provet. Avsluta med att klicka på "Save user"

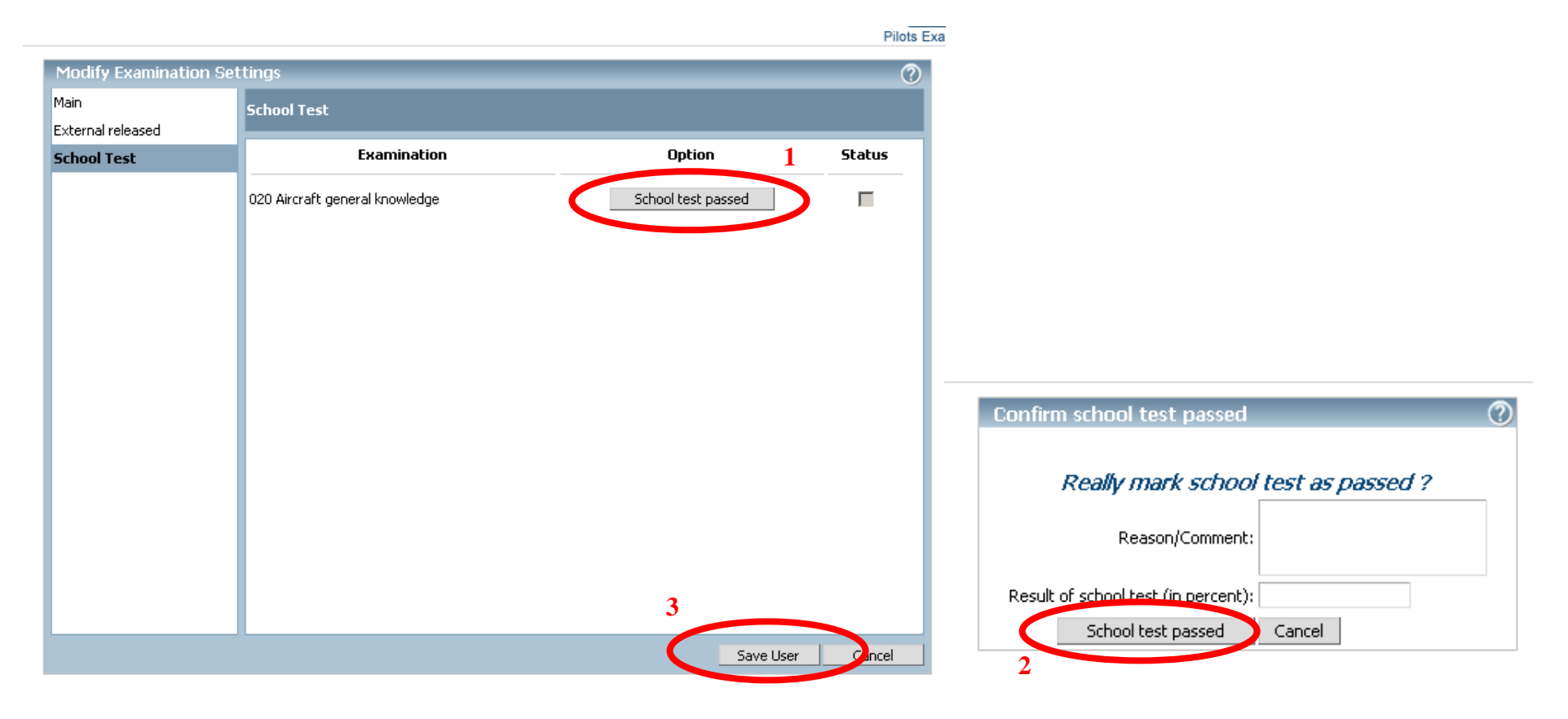

## Markering av godkänt skolprov för flera elever

1. Logga in som vanligt och klicka dig fram till Examination management – Schooltest allocator

| 🚰 Luftfartsstyrelsen Web Examination - Microsoft Internet Explo        | orer               |                                                  |              |                            |
|------------------------------------------------------------------------|--------------------|--------------------------------------------------|--------------|----------------------------|
| Arkiv Redigera Visa Favoriter Verktyg Hjälp                            |                    |                                                  |              |                            |
| 🚱 Bakåt 👻 🕤 🖌 😰 🚮 🔎 Sök 🤺 Favoriter 🕔                                  | 0                  | 🔗 - 🎍 🗹 - 📒 🎯 鎭 🦓                                |              |                            |
| Adress ahttps://www.teoriexamination.luftfartsstyrelsen.se/examination | n/Admi             | nMainPage.aspx                                   |              | 💌 🔁 Gå till 🛛 Lär          |
| Google 💽 - Sök 🖗 🥵 👻 Bokmä                                             | irken <del>v</del> | 🔁 Popup-fönster OK 🛛 🍄 Stavning 👻 🝙 Skicka till👻 | 6            | 🔘 Inställnir               |
| Swedish Civil Aviation Authority                                       |                    |                                                  |              | Pilots Examination C       |
| Toni Reuterstrand 📀                                                    |                    | Allocate Schooltest                              |              |                            |
| ₽-Roles<br>₽-Users                                                     |                    | Licence: ATPL(A) [17] -                          | Subject: All | Search Allocate Select all |
| ■ Released Catalogs                                                    |                    |                                                  |              |                            |
| ±Locations                                                             |                    |                                                  |              |                            |
| transis Manager                                                        |                    |                                                  |              |                            |
| Schooltest allocator                                                   |                    |                                                  |              |                            |
| Ongoing Examinations                                                   |                    |                                                  |              |                            |
| <b>⊕</b> -Documents                                                    |                    |                                                  |              |                            |
|                                                                        |                    |                                                  |              |                            |
| 🗄 - System Management                                                  | ii.                |                                                  |              |                            |
|                                                                        |                    |                                                  |              |                            |

2. Välj vilken licens och ämne som eleverna har skrivit och klicka "search" så kommer det upp en lista på elever. Välj sedan de skolprov som ska godkännas och klicka i rutan längst till höger för att få en bock. Klicka sedan på "allocate" så är dessa skolprov klara.

### Kontroll av resultat samt syllabusreferenser till skrivna prov

1. Använd plustecknen för att klicka ner till Users – Sort by role – Elev. Klicka på "elev". Sök upp aktuell elev och klicka på status. Där återfinns resultaten för eleven.

2. För att se felaktiga svar med syllabusreferenser klicka på pdf-ikonen till aktuellt prov.

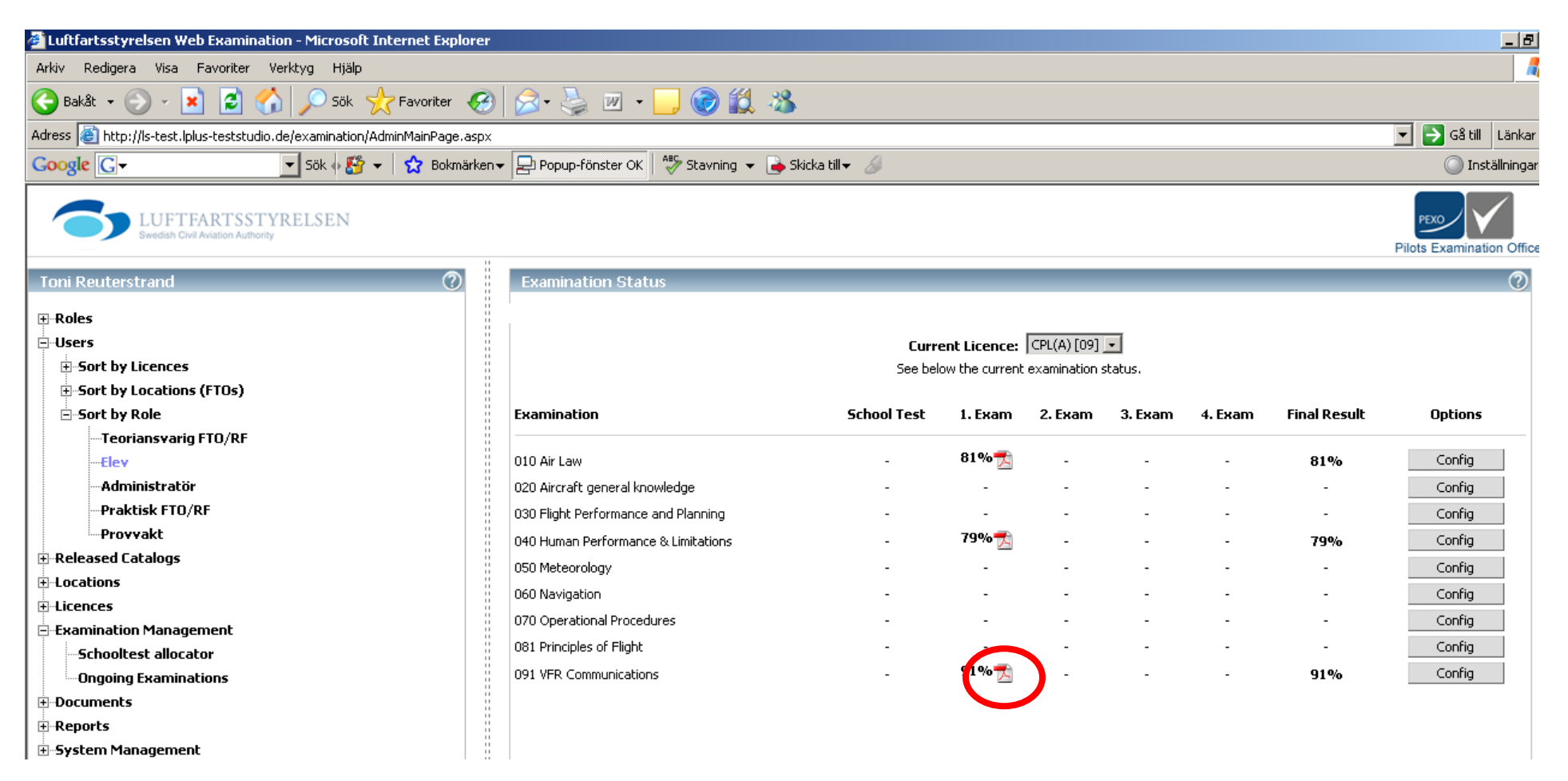

3. I rutan som kommer upp markera "Examination-Results overview" och klicka på Print PDF.

| Print Examinatio | on (PDF) 🧷 🥐                                 |
|------------------|----------------------------------------------|
| What Examin      | nation document do you want to<br>print ?    |
| D                | ocument: 🔲 Record of theoretical Examination |
|                  | Examination-Results Overview                 |
|                  | Examination                                  |
| Print PDF        | Cancel                                       |

4. I dialogrutan "Filhämtning" välj "Öppna".

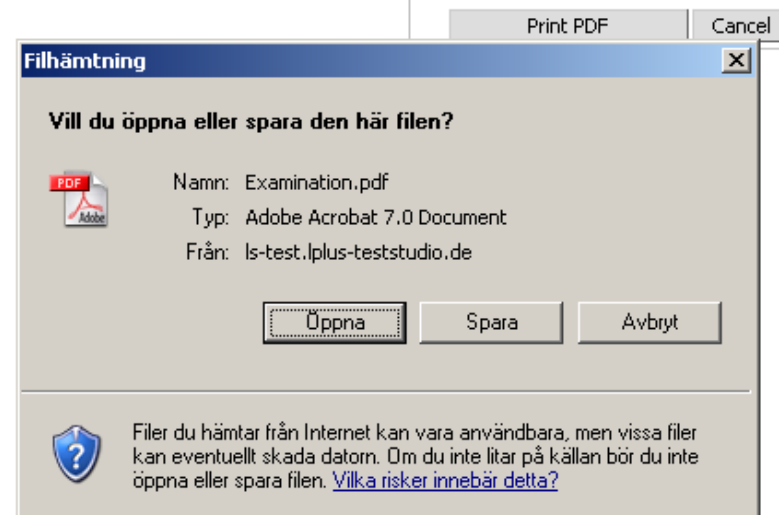

5. Rapporten som kommer upp innehåller referenser till de frågor eleven haft.